## Affichage d'un tableau de bord existant :

Pour paramétrer l'affichage d'une colonne supplémentaire (pour une rubrique donnée) dans un tableau de bord, nous cliquons sur le choix « Gestion des tableaux de bord » dans le menu principal « Tableaux de bord ». Ici, nous sélectionnons la ligne « Contrat de travail » puis nous cliquons sur le bouton « Ok » (ou encore nous pouvons double-cliquer sur la ligne).

| 😂 Cho | oix : tableau de bord | >                           |            |              |               |         | -        |
|-------|-----------------------|-----------------------------|------------|--------------|---------------|---------|----------|
| Modif | ier Fermer 🎒          |                             |            | Catégories 🔹 | Tri : Spe pui | • Récap | ▼ P20V01 |
|       | Désignation V         | nature 🗸                    |            |              |               |         |          |
| ]-    | Tout                  | Std                         |            |              |               |         |          |
|       | Bloc DSN 🛛            | Désignation 🗸               | nature 🛆 🔽 | choix 🗸      |               |         |          |
|       | R                     | émunérations                | Std        |              |               |         |          |
|       | R                     | émunérations mensuelles     | Std        |              |               |         |          |
|       | R                     | émunérations Trimestrielles | Std        | -            |               |         |          |
|       |                       | ontrat de travail           | Std        | Ok           |               |         |          |
|       | Ar                    | ncienneté                   | Std        |              |               |         |          |
|       | Désignation V         | nature 🗸                    |            |              |               |         |          |
|       | Déclarations          | Std                         |            |              |               |         |          |
|       | Salariés              | Std                         |            |              |               |         |          |
|       | Contrats de travail   | Std                         |            |              |               |         |          |
|       | Rémunérations         | Std                         |            |              |               |         |          |
|       | Cotisations           | Std                         |            |              |               |         |          |
|       | Absences              | Std                         |            |              |               |         |          |

## Modification du tableau de bord :

Après avoir cliqué sur « Modifier », nous avons coché la case « Tout\_Invisible » qui empêche l'affichage de la colonne « Tout » = celle qui additionne l'ensemble des autres colonnes suivantes.

Après avoir cliqué sur « Ajouter une colonne », nous renseignons le « Titre » et la « Désignation » (Nom et Nom de famille du salarié). Nous avons ensuite choisi un filtre quelconque afin de permettre à la ligne de filtre qui suit d'apparaître (le nom du filtre peut ensuite être retiré car il n'est plus utile). Dans la zone « Rubrique », nous indiquons la rubrique correspondant au « Nom : S21.G00.30.002 » et nous n'indiquons **PAS** de condition. C'est comme cela que VISUAL-DS sait qu'il doit juste afficher cette rubrique.

Nous procédons de la même façon pour définir la colonne « Prénom » avec la rubrique « S21.G00.30.004 ».

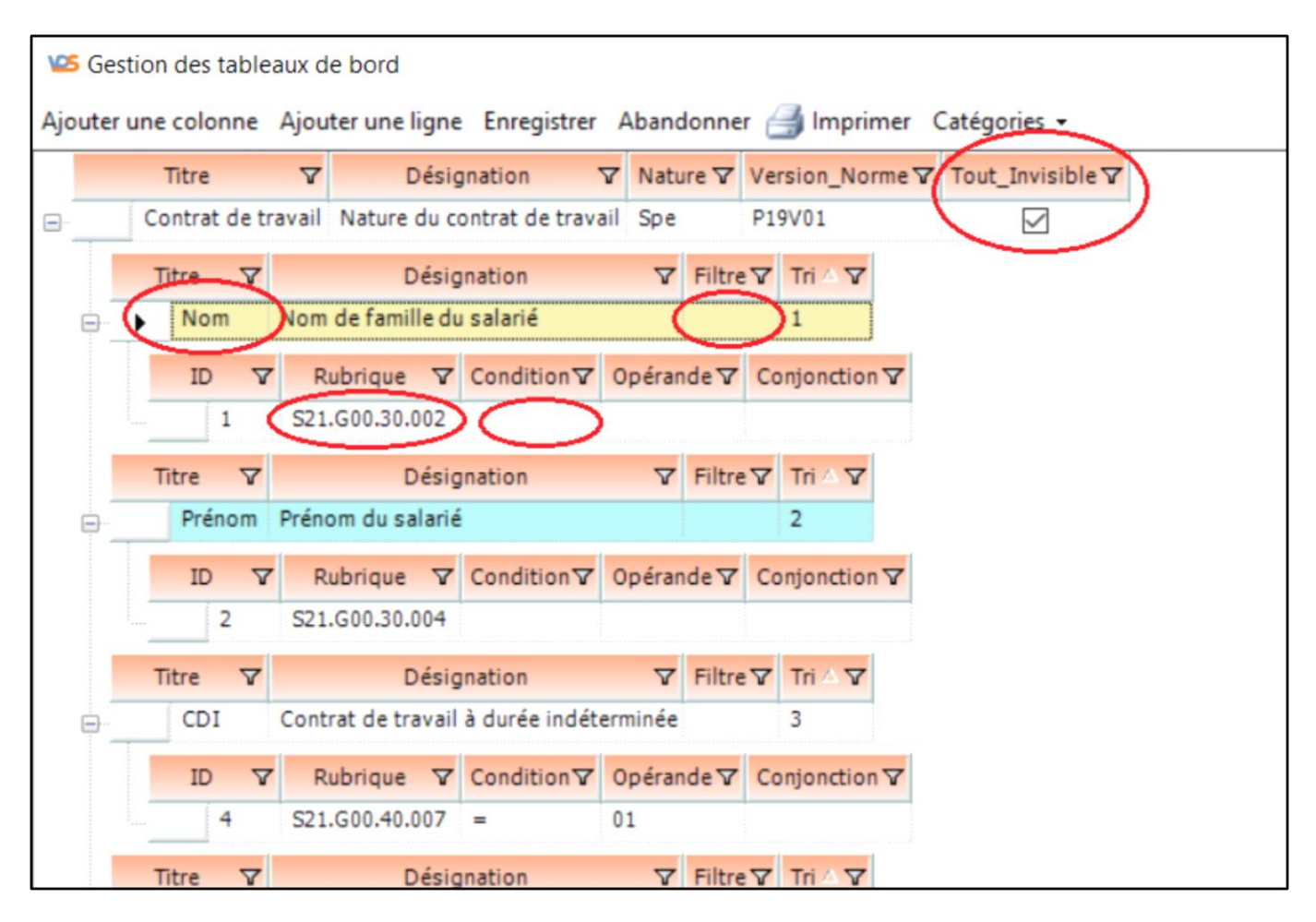

## Définition de l'ordre des colonnes d'un tableau de bord :

Pour choisir l'ordre des colonnes à afficher dans un tableau de bord, il suffit d'indiquer dans la zone « Tri » le numéro d'ordre de la colonne à afficher. Après avoir enregistré les modifications apportées, que ce soit lors de l'affichage ou lors de la prochaine modification de ce tableau de bord, les colonnes seront triées afin de respecter l'ordre d'affichage défini.

| Sest Gest                                                                            | tion des tablea                      | aux de bord       |                   |           |                 |                  |  |  |  |
|--------------------------------------------------------------------------------------|--------------------------------------|-------------------|-------------------|-----------|-----------------|------------------|--|--|--|
| Ajouter une colonne Ajouter une ligne Enregistrer Abandonner 🎒 Imprimer Catégories 🕶 |                                      |                   |                   |           |                 |                  |  |  |  |
|                                                                                      | Titre                                | <b>▼</b> Désig    | gnation V         | Nature 🗸  | Version_Norme V | Tout_Invisible ▼ |  |  |  |
| <b>.</b>                                                                             | Contrat de tra                       | avail Nature du c | ontrat de travail | Spe       | P19V01          |                  |  |  |  |
|                                                                                      | Titre 🛛                              | Désig             | nation            | ▼ Filtre  | Tri 🛆 🝸         |                  |  |  |  |
|                                                                                      | Nom                                  | Nom de famille du | u salarié         |           | 1               |                  |  |  |  |
|                                                                                      | ID V                                 | Rubrique 🗸        | Condition 7 0     | pérande 🗸 | Conjonction V   |                  |  |  |  |
|                                                                                      | 1                                    | S21.G00.30.002    |                   |           |                 |                  |  |  |  |
|                                                                                      | Titre 🗸                              | ♥ Désignation     |                   | ▼ Filtre  |                 |                  |  |  |  |
|                                                                                      | Prénom                               | Prénom du salarié | i                 |           | (2)             |                  |  |  |  |
|                                                                                      | ID V                                 | Rubrique 🗸        | Condition ▼ 0     | pérande 🗸 | Conjonction V   |                  |  |  |  |
|                                                                                      | 2                                    | S21.G00.30.004    |                   |           |                 |                  |  |  |  |
|                                                                                      | Titre V Désignation                  |                   | nation            | ▼ Filtre  | Tri 🛆 🔽         |                  |  |  |  |
|                                                                                      | CDI Contrat de travail à durée indét |                   |                   | ninée     | 3               |                  |  |  |  |
|                                                                                      | ID V                                 | Rubrique 🗸        | Condition 7 0     | pérande 🗸 | Conjonction V   |                  |  |  |  |
|                                                                                      |                                      | S21.G00.40.007    | = 0               | 1         |                 |                  |  |  |  |
|                                                                                      | Titre 🗸                              | Désig             | nation            | ▼ Filtre  | Tri 🛆 🍸         |                  |  |  |  |

## Affichage du tableau de bord :

Pour afficher le tableau de bord que nous venons d'enregistrer, il suffit de cliquer sur le bouton « Afficher » et nous pouvons voir le résultat attendu apparaître.

| 😕 Ges   | tion des tableaux d | e bord      |          |          |          |           |            |
|---------|---------------------|-------------|----------|----------|----------|-----------|------------|
| Lire Af | ficher Créer Quit   | ter Exporte | r ᢖ Impr | imer 🌖-  |          |           |            |
|         |                     |             | _        | N        | ature du | contrat d | le travail |
|         | Désignation         | Eclatement  | Nom      | Prénom   | CDI      | CDD       |            |
| •       | Contrat de travail  | M001        | DURAND   | JEAN     | 0,00     | 1,00      |            |
|         | Contrat de travail  | M002        | CARELLE  | JULIETTE | 1,00     | 0,00      |            |
|         | Contrat de travail  | M003        | PRIGENT  | GERARD   | 1,00     | 0,00      |            |
|         | Contrat de travail  | M004        | HAMOUDI  | SAID     | 0,00     | 1,00      |            |
|         |                     |             |          |          |          |           |            |
|         |                     |             |          |          |          |           |            |
|         |                     |             |          |          |          |           |            |
|         |                     |             |          |          |          |           |            |